# Instellingen Problemen oplossen

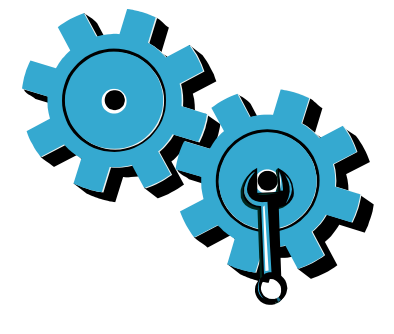

Volg deze stappen als de printer niet wordt ingeschakeld:

- Controleer het netsnoer.
- 2. Koppel het netsnoer los.
- 3. Sluit het netsnoer achteraan aan en druk op de ©-knop.
- 4. Let erop om de knop 🕲 niet te snel in te drukken. Druk er maar een keer op.
- 5. Vraag hulp bij de HP-ondersteuning indien er problemen blijven bestaan. Ga naar www.hp.com/support.

Netwerk Problemen oplossen

Voer een Draadloze netwerktest uit om te controleren of uw printer zich in het netwerk bevindt. Om dit te doen:

- I. Raak op het printerbeeldscherm het pictogram Draadloos aan om het menu Draadloos te openen.
- 2. Raak Instellingen aan en kies dan Draadloze netwerktest.

Het rapport van de Draadloze netwerktest wordt automatisch afgedrukt.

Indien uw printer niet op een netwerk is aangesloten:

- I. Raak het pictogram **Draadloos** aan om het menu Draadloos te openen. Selecteer Instellingen en dan Wizard Draadloos instellen.
- 2. Volg de aanwijzingen op het scherm.

Surf voor meer probleemoplossing naar: www.hp.com/go/wirelessprinting

### Leer uw printer kennen

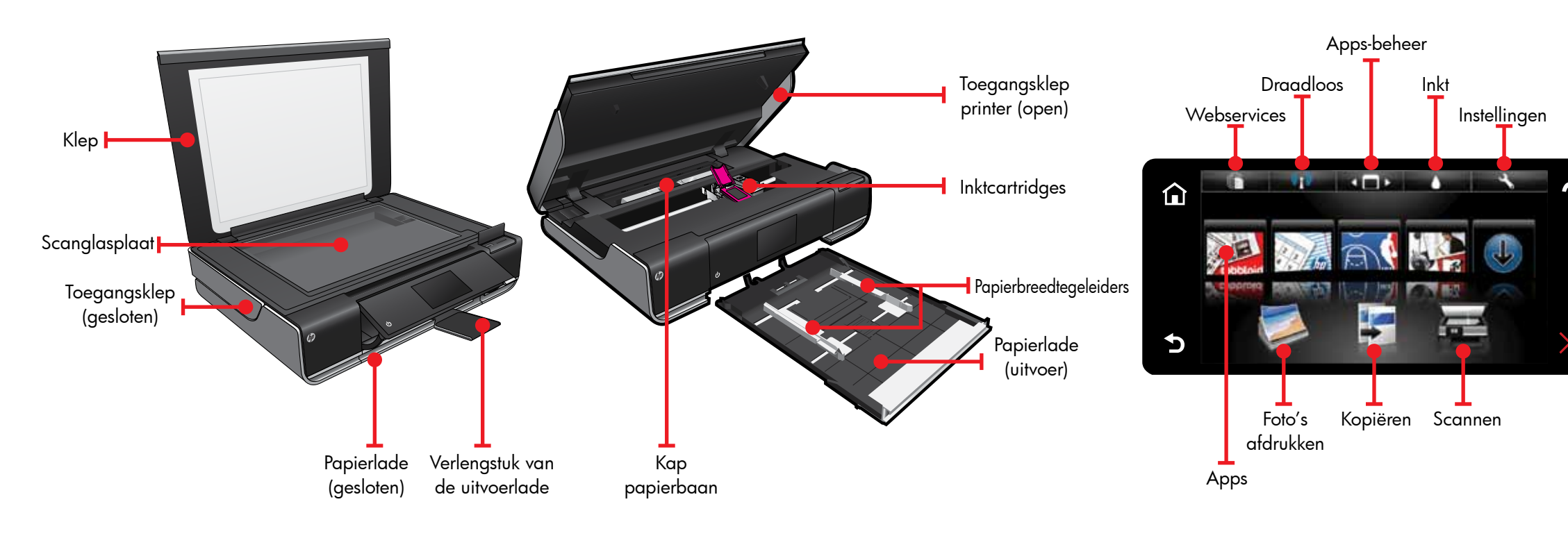

- Enkelzijdige of dubbelzijdige kopie
- Scannen naar een geheugenkaart, USB-station of computer

### Startscherm

# Apps afdrukken

• Afdrukken vanaf een geheugenkaart, USB-station, computer of internet

Daak een knop of pictogram aan om te Nactiveren. Blader door de Apps via aantikken en aanraken.

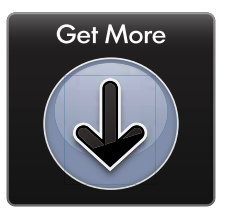

Zonder een computer afdrukken vanaf internet.

Selecteer het pictogram Toepassingen op het startscherm om pagina's voor het hele gezin af te drukken. Gebruik Apps-beheer om meer Apps toe te voegen of te verwijderen.

• Uw printer moet via een draadloos netwerk zijn verbonden met het internet. U zult Apps niet kunnen gebruiken met een

USB-verbinding met een computer.

- Meer apps van het web toevoegen: bonnen, recepten, kaarten, nieuws, kleurplaten en meer afdrukken!
- Er worden gratis productupdates geleverd. Bepaalde updates zijn nodig om een bepaalde functionaliteit mogelijk te maken.

#### Leesmij-bestand

et **Leesmij**-bestand bevat contactgegevens voor HP-ondersteuning, vereisten voor het besturingssysteem en de meest recente bijgewerkte informatie.

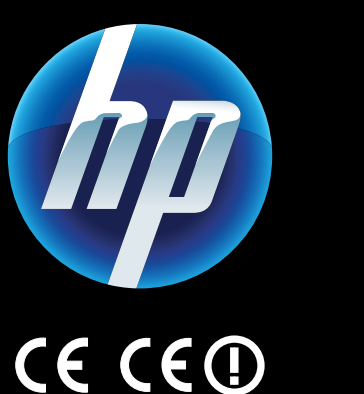

Om de EU-richtlijn en de voorschriften te bekijken, gaat u naar de Elektronische help en klikt u op **Technische** informatie > Veiligheidsvoorschriften > EU-richtlijn.

vindt de Conformiteitsverklaring voor deze printer op: www.hp.eu/certificates.

> Printed in [English] © 2010 Hewlett-Packard Development Company, L.P.

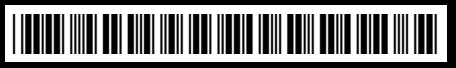

CN517-90093

### Meer hulp

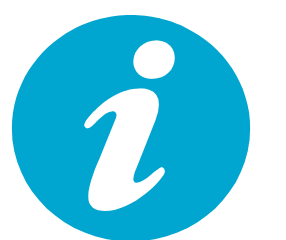

De elektronische help is mee geïnstalleerd met de HP ENVY-software.

De help bevat eveneens informatie over de functies, probleemoplossing, specificaties, wettelijke meldingen, milieu-informatie, regelgeving, ondersteuningsinformatie en links naar bijkomende informatie op internet.

Zo krijgt u toegang tot de elektronische help op uw computer:

- Windows XP, Vista, Win 7: Klik op Start > Alle programma's > HP > ENVY 100 eAll-in-One D410 > Help.
- Mac OS X v10.5 en v10.6: Klik op Help > Mac Help. In de Help Viewer. Kies HP Product Help uit het pop-upvenster Mac Help.

U w foto's afdrukken zonder verbinding te maken met een computer. Plaats uw geheugenkaart of USB-station in een sleuf van uw HP ENVY<sup>100</sup> e-ALL-IN-ONE, selecteer uw foto's en start met afdrukken.

Afdrukken vanaf USB of geheugenkaart

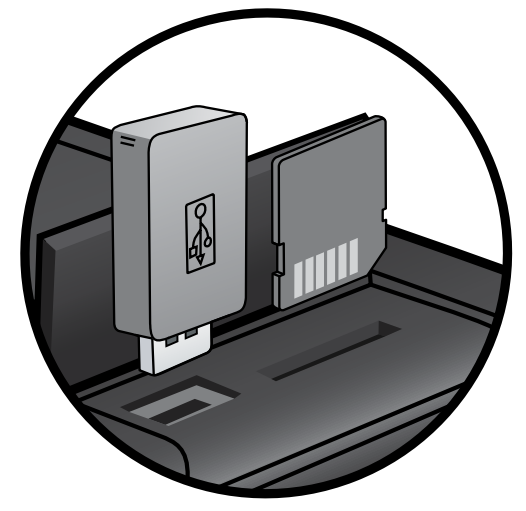

# Afdrukken vanaf een willekeurige locatie

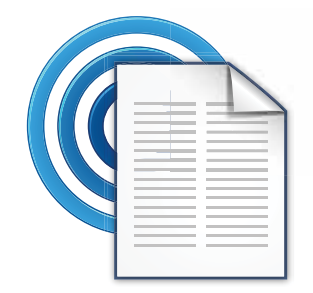

HP's gratis ePrint service biedt een gemakkelijke manier om van e-mail af te drukken, waar en wanneer u wilt. Stuur gewoon een e-mail naar het e-mailadres van uw printer vanaf uw computer of mobiel toestel. Zowel het e-mailbericht en de ondersteunde bijlagen worden afgedrukt.

• Surf naar <u>www.hp.com/go/ePrintCenter</u> voor beschikbaarheidsinformatie.

• Uw printer moet via een draadloos netwerk zijn verbonden met het internet. U zult ePrint niet kunnen gebruiken met een

USB-verbinding met een computer.

 Gratis productupdates worden bij deze service geleverd. Bepaalde updates zijn nodig om een bepaalde functionaliteit mogelijk te maken.

### HP ePrintCenter

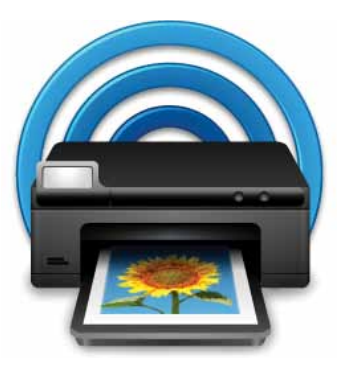

Gebruik HP's gratis ePrintCenter-website voor de meest recente informatie over HP ePrint en Apps.

- Installeer de verbeterde beveiliging voor ePrint
- Stel de e-mailadressen in die e-mails naar uw printer mogen sturen
- Meer Print Apps verkrijgen
- Toegang tot andere gratis diensten
- Ga naar de ePrintCenter website voor meer informatie en specifieke voorwaarden: <u>www.hp.com/go/ePrintCenter</u>.

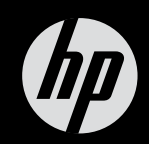

# $ENVY^{100}$

Snelle referentiegids